## BILDERVERZEICHNIS

| Bild 2. 1. Die Schritte von Richey und Klein                            | 9    |
|-------------------------------------------------------------------------|------|
| Bild 2. 2. Das Symbol von Adobe After Effect                            | . 16 |
| Bild 2. 3. Die Applikation zu öffnen                                    | . 18 |
| Bild 2. 4. Das Symbol New Project zu klicken                            | . 18 |
| Bild 2. 5. Die Einstellung des Videos                                   | . 18 |
| Bild 2. 6. Objekte, Texte, und Bilder zu animieren                      | . 19 |
| Bild 2. 7. Das Project zu exportieren                                   | . 19 |
| Bild 2. 8. Konzeptuelle Grundlage                                       | 24   |
| Bild 3. 1. Der Prozess der Herstellung                                  | . 28 |
| Bild 4. 1. Die Erstellung des Storyboard                                | . 35 |
| Bild 4. 2. Die Erstellung von Animationscharakter mit Adobe Illustrator | . 36 |
| Bild 4. 3. Die Animationscharaktere                                     | . 37 |
| Bild 4. 4. Das Hintergrund                                              | . 40 |
| Bild 4. 5. Adobe After Effect CC zu öffnen                              | . 41 |
| Bild 4. 6. Animationsprojekt zu entwerfen                               | . 41 |
| Bild 4. 7. Die Darstellung von Animationsprojekt                        | . 42 |
| Bild 4. 8. Die Animationskomponente ins Animationsprojekt zu ziehen     | . 42 |
| Bild 4. 9. Die Bearbeitung des Animationsprojekts                       | . 43 |
| Bild 4. 10.Die Animationscharaktere zu animieren                        | . 43 |
| Bild 4. 11. Dubbing zu bearbeiten                                       | . 43 |
| Bild 4. 12. Untertitel zu tippen                                        | . 44 |
| Bild 4. 13. Der Prozess beim Exportieren                                | . 44 |
| Bild 4. 14. Das finale Animationsprojekt zu exportieren                 | . 44 |
| Bild 4. 15.Das Animationsvideo im Format MP4                            | . 45 |
| Bild 4. 16. Alle Szene mit InShot zu kombinieren                        | . 45 |
|                                                                         |      |